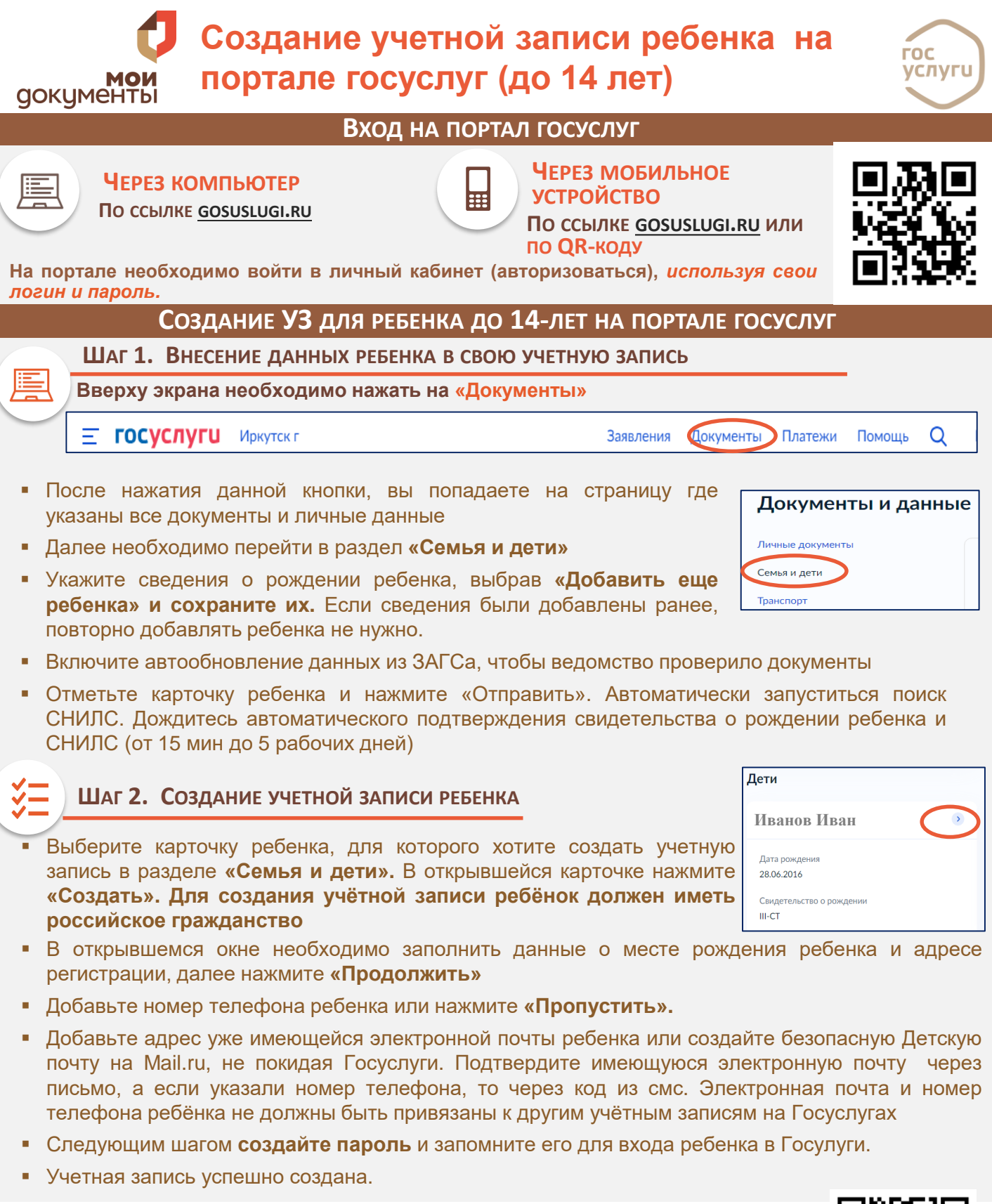

Адреса центров обслуживания, в которые можно обратится для действий, связанных с учетной записью портала госуслуг, можно найти по QR-коду, либо по ссылке: <u>https://map.gosuslugi.ru/?layer=co</u>

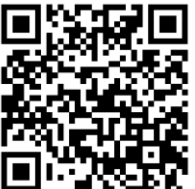